## Computer Handout 2: gretl Basics Diego Escobari Econ 3342

If you decide to use gretl instead of EViews, this computer handout will show you the basics on how to get started. The goals in this Computer Handout are:

- 1) To get you familiar with gretl.
- 2) Learn how to import data to gretl.
- 3) Learn some basic commands to obtain summary statistics, line graphs, histograms.

Once you open gretl, you will see the following screen:

|    | gre                | etl                       |              |        |             |                |                  |               |              | _ 0  | X |
|----|--------------------|---------------------------|--------------|--------|-------------|----------------|------------------|---------------|--------------|------|---|
|    | <u>F</u> ile       | <u>T</u> ools             | <u>D</u> ata | View   | <u>A</u> dd | <u>S</u> ample | <u>V</u> ariable | <u>M</u> odel | <u>H</u> elp |      |   |
|    | No datafile loaded |                           |              |        |             |                |                  |               |              |      |   |
| I  | D #                | <ul> <li>Varia</li> </ul> | ble nan      | ne 🖣 D | escript     | ive label      |                  |               |              |      | • |
|    |                    |                           |              |        |             |                |                  |               |              |      |   |
|    |                    |                           |              |        |             |                |                  |               |              |      |   |
|    |                    |                           |              |        |             |                |                  |               |              |      |   |
|    |                    |                           |              |        |             |                |                  |               |              |      |   |
|    |                    |                           |              |        |             |                |                  |               |              |      |   |
|    |                    |                           |              |        |             |                |                  |               |              |      |   |
|    |                    |                           |              |        |             |                |                  |               |              |      |   |
| L. |                    |                           |              |        |             |                |                  |               |              | <br> |   |
|    |                    |                           |              |        |             |                |                  |               |              |      |   |
|    |                    | 2 🖻 [                     | fx           | 12 🕱   | × į         | 3              |                  |               |              |      | _ |

To import a variable from MS Excel you may first want to clean a little any MS Excel file to make sure gretI does not have any problems with empty cells or non-numerical values. For example, using Excel file with the GDP data from the previous handout, you can erase some rows and columns to have something like:

|   | А    | В     |  |
|---|------|-------|--|
| 1 | Year | GDP   |  |
| 2 | 1929 | 103.6 |  |
| 3 | 1930 | 91.2  |  |
| 4 | 1931 | 76.5  |  |
| 5 | 1932 | 58.7  |  |
| 6 | 1933 | 56.4  |  |

Save the new MS Excel file. Then in gretl you type "Open data," then "Import," and finally "Excel."

| 🛃 greti                              |                        |                                  |                   |                       |
|--------------------------------------|------------------------|----------------------------------|-------------------|-----------------------|
| <u>File Tools D</u> ata <u>V</u> iew | <u>A</u> dd <u>S</u> a | mple <u>V</u> ariable <u>M</u> o | odel <u>H</u> elp |                       |
| Open data                            | •                      | 🗎 User file                      | Ctrl+O            |                       |
| Append data                          | Þ                      | 🗎 Sample file                    |                   | •                     |
| Save data                            | Ctrl+S                 | Import                           | •                 | text/CSV              |
| Save data <u>a</u> s                 | +                      | 1. Data1.xls                     |                   | Octave                |
| Export data                          | ۲.                     | 1                                |                   | <u>G</u> numeric      |
| New data set                         | Ctrl i N               |                                  |                   | <u>E</u> xcel         |
| Clear data set                       | Cui+N                  |                                  |                   | <u>O</u> pen Document |
|                                      |                        |                                  |                   | Eviews                |
| Working directory                    |                        |                                  |                   | Stata                 |
| Script files                         | +                      |                                  |                   | <u>S</u> PSS          |
| Session files                        | •                      |                                  |                   | <u>S</u> AS (xport)   |
| Databases                            | +                      |                                  |                   | JMulli                |
| Eunction files                       | +                      |                                  |                   |                       |
| Exit                                 | Ctrl+X                 | 3                                |                   |                       |

Go to the location of the MS Excel file and gretl will request you to select a cell:

| 🙀 gretl: spreadsheet import |   |  |  |  |  |
|-----------------------------|---|--|--|--|--|
| Start import at:            |   |  |  |  |  |
| column: 2 💂 row: 🏾          | İ |  |  |  |  |
| (B)                         |   |  |  |  |  |
| Produce debugging output    |   |  |  |  |  |
| Cancel OK                   |   |  |  |  |  |

Select column 2 and row 1 to pick the name and the whole GDP series. When asked about the structure of the data set, select "Time series."

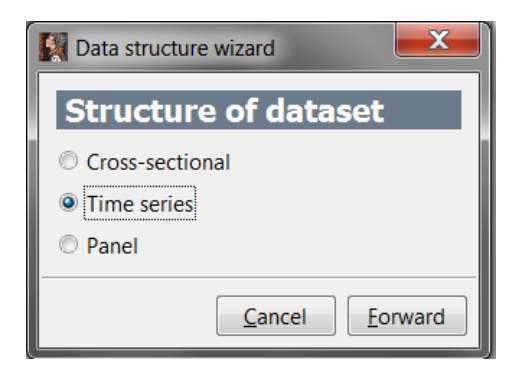

and for this GDP series, the frequency is annual and the starting observation is 1929:

| Data structure wizard                    | Data structure wizard |
|------------------------------------------|-----------------------|
| Time series frequency                    | Starting observation  |
| Annual                                   | Annual 1929 🚔         |
| © Quarterly                              |                       |
| © Monthly                                |                       |
| © Weekly                                 |                       |
| 🗇 Daily (5 days)                         |                       |
| 🗇 Daily (6 days)                         |                       |
| 🗇 Daily (7 days)                         |                       |
| © Hourly                                 |                       |
| O Decennial                              |                       |
| Other 1                                  |                       |
| <u>Cancel</u> <u>Back</u> <u>Forward</u> | Cancel Back Forward   |

A new GDP series will appear in gretl main screen. Double-click in the series to open it and see its content. By selecting the icon  $\bowtie$  you will easily get the time series graph on the series:

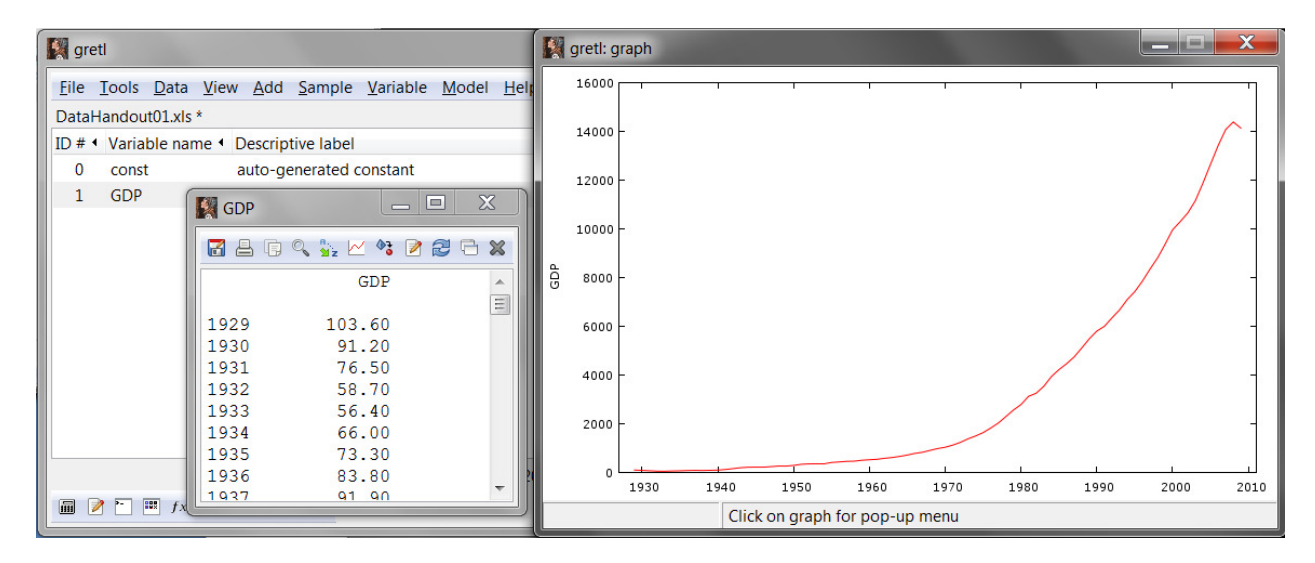

The summary statistics table can be obtained by clicking on the right-hand-side button of the mouse when the mouse is over the GDP series. Then selecting "Descriptive statistics."

| 🙀 greti 📰 💻 📼                                               | gretl: summary stats: GDP                              |  |  |  |
|-------------------------------------------------------------|--------------------------------------------------------|--|--|--|
| <u>Eile Iools Data View Add Sample Variable Model H</u> elp |                                                        |  |  |  |
| DataHandout01.xls *                                         | Summary statistics, using the observations 1929 - 2009 |  |  |  |
| ID # • Variable name • Descriptive label •                  | for the variable 'GDP' (81 valid observations)         |  |  |  |
| 0 const auto-generated constant                             | Mean 3302.3                                            |  |  |  |
| 1 G Display values                                          | Median 984.40                                          |  |  |  |
| Descriptive statistics                                      | Minimum 56.400                                         |  |  |  |
| Time series plot                                            | Maximum 14369.                                         |  |  |  |
| Erequency distribution                                      | Standard deviation 4194.5                              |  |  |  |
| D L L                                                       | C.V. 1.2702                                            |  |  |  |
| Boxplot                                                     | Skewness 1.2894                                        |  |  |  |
| Correlogram                                                 | Ex. kurtosis 0.43488                                   |  |  |  |
| Periodogram 29 - 2009                                       |                                                        |  |  |  |
| 📓 🍞 🆻 Edit attributes                                       |                                                        |  |  |  |
| Edit values                                                 |                                                        |  |  |  |

If you select "Frequency distribution" you will get the histogram:

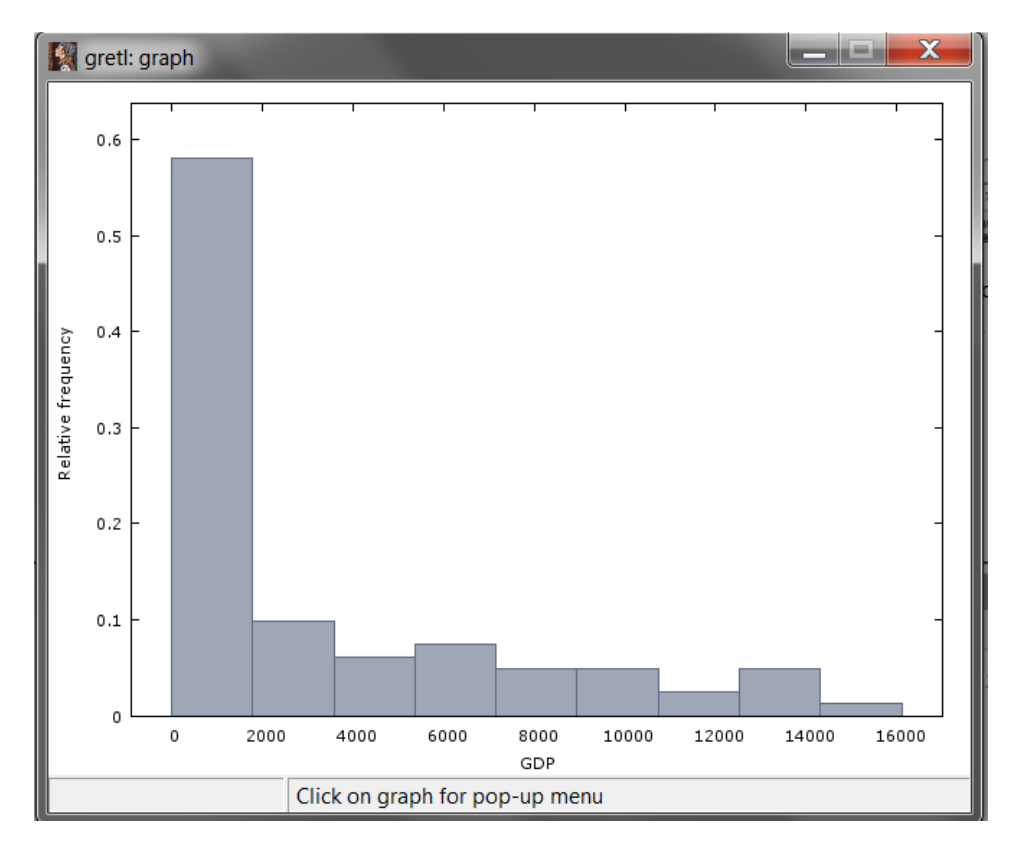

These basic steps should get you started with gretl. Get familiar with the drop-down menus and explore more options.